タイルセット

#### 今すぐ TNTmips DV2010 の新機能をお試し下さい。

(現在 TNTmips 2009 をお使いの方は、TNTmips DV2010 を無料でダウンロードできます。) 2

**ドラフト** 2009年10月22日

# ズームレベルの設定

Google マップやマイクロソフトの Bing Maps、NASA の World Wind もしく は Google Earth で使用するために TNTmips で作成したカスタムタイルセットに は、タイルセットの領域全体をカバーする異なる空間解像度の層またはレベルの タイルが含まれています。これらのピラミッド構造のおかげで、必要なタイルを どのズームレベルでも高速に検索・表示できます。「タイルセットへのエクスポー ト」および「自動モザイク」処理では、タイルセット中に作成するズームレベル の総数に加え、最大ズームレベル(最大空間解像度)も設定できます。これらの 処理ウィンドウにある[最大ズームレベル]メニューでは、選択した出力タイル セットのナンバリングのルールに従ってズームレベルを選択できます。様々なタ イルセットで用いられるズームレベルの体系について、下記で説明します。

### Google マップとマイクロソフトの Bing Maps

Google マップのタイルオーバレイやマイクロソフトの Bing Maps 用カスタム タイルレイヤは、サイズが 256 x 256 ピクセルの一様な大きさのタイルから構 成されており、予め規定された全球的な格子に従って並んでいます。これら2 つのタイルセットは同じズームレベルシステムを採用しており、初めの(最小) ズームレベルが異なるだけです。Google マップのズームレベルはレベル0から 始まり、それは中心の経度・緯度がともに0度で1個のタイルで全球を表します。 ズームレベルが1上がると、南北および東西のタイル数が倍になります。レベ ル 1(Bing Maps の最小ズームレベル)では地球を2x2のタイルで表わし、レベ ル2では4x4、というように増えていきます(右図を参照)。タイルサイズが 固定されているため、ズームレベルが上がる度にタイルの1ピクセルで表わさ れる地上の領域サイズは2分の1になり、ズームレベルが高くなるほどタイル セットの視覚的な解像度が上がります。領域の大きさの目安として、これらのタ イルセットの[最大ズームレベル]に含まれる各ズームレベルでの赤道上のおよ そのピクセルサイズを右表に示します。タイルセットでは球面ウェブメルカトル (Spherical Web Mercator) 投影を使用しているため、任意のズームレベルにおけ る地表のタイルのピクセルサイズは緯度のコサインによって変化します。従って、 赤道からの北緯や南緯の増大に伴って、地表のタイルのピクセルサイズは小さく なります。

## NASA の World Wind

NASA の World Wind タイルセットは 512 x 512 ピクセルのタイルで構成され ており、方眼投影 (Plate Carree) の全球グリッドに従って並んでいます。最小ズー ムレベル (0) は、長方形の地球を 50 個 (南北に 5 個、東西に 10 個) のタイルで

カバーしており、各タイルの緯度・経度はとも に 36 度です。ズームレベルが 1 上がると、南 北および東西方向のタイル数が倍になります。

## **Google Earth**

Google Earth のスーパーオーバレイでは、タ イルの位置を表わすのに地理座標を使用してお り、特定のタイルサイズや予め決められたグリッ ドに従って配列するような制限はありません。 後で Google Earth タイルセットのマージや交換 に対応するため、「タイルセットへのエクスポー ト」処理では Google Earth のタイルセットを Google マップのグローバルグリッドに合わせる ことができます。 (2ページ目へ)

| World<br>Wind<br>ズーム<br>レベル | ピクセル<br>サイズ    | 赤道上の<br>およその<br>ピクセル<br>サイズ |
|-----------------------------|----------------|-----------------------------|
| 0                           | 4.2 arc-min    | 7.8 km                      |
| 1                           | 2.1 arc-min    | 3.9 km                      |
| 2                           | 1.1 arc-min    | 2 km                        |
| 3                           | 32 arc-sec     | 978 m                       |
| 4                           | 16 arc-sec     | 489 m                       |
| 5                           | 7.9 arc-sec    | 245 m                       |
| 6                           | 4.0 arc-sec    | 122 m                       |
| 7                           | 2.0 arc-sec    | 61 m                        |
| 8                           | 0.99 arc-sec   | 31 m                        |
| 9                           | 0.49 arc-sec   | 15 m                        |
| 10                          | 0.25 arc-sec   | 7.6 m                       |
| 11                          | 0.12 arc-sec   | 3.8 m                       |
| 12                          | 0.062 arc-sec  | 1.9 m                       |
| 13                          | 0.031 arc-sec  | 1 m                         |
| 14                          | 0.015 arc-sec  | 48 cm                       |
| 15                          | 0.0077 arc-sec | 24 cm                       |
|                             |                |                             |

| Google<br>Bing | e マップと<br>g Maps    |      |
|----------------|---------------------|------|
| ズーム<br>レベル     | 赤道上の<br>ピクセル<br>サイズ |      |
| 0              | 157 km              |      |
| 1              | 78 km               |      |
| 2              | 39 km               | ズーム  |
| 3              | 19.6 km             | タイ)  |
| 4              | 9.8 km              |      |
| 5              | 4.9 km              |      |
| 6              | 2.4 km              |      |
| 7              | 1.2 km              | -    |
| 8              | 611 m               |      |
| 9              | 306 m               |      |
| 10             | 153 m               |      |
| 11             | 76 m                | -    |
| 12             | 39 m                |      |
| 13             | 19 m                | ズーム  |
| 14             | 10 m                | Mans |
| 15             | 5 m                 | maps |
| 16             | 2.4 m               |      |
| 17             | 1.2 m               | 42   |
| 18             | 60 cm               | -    |
| 19             | 30 cm               |      |
| 20             | 15 cm               |      |
| 21             | 7.5 cm              |      |
| 22             | 3.7 cm              |      |
| 23             | 1.9 cm              |      |
| 24             | 9.3 mm              |      |

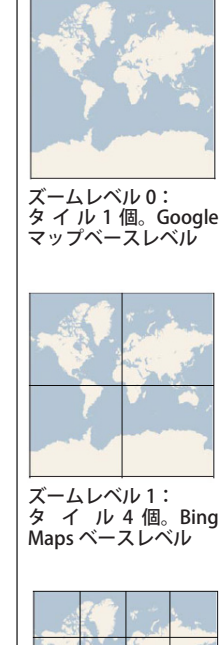

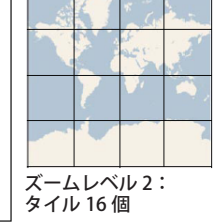

上の表は、Google マップ用タイルセット において作成される固定ズームレベルの 範囲を示しています。Bing Maps のタイ ル構造は、レベル 1(2 x 2 個のタイル配列) から始まることを除けば Google マップと 同じです。Google マップも Bing Maps も、 全球を球面メルカトル投影で表わします。 表の右にある図は、Google マップのズー ムレベルのうち小さいものから順に 3 つ 示したタイルグリッドです。

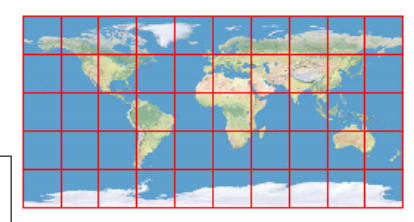

左の表は、NASA の World Wind 用タイル セットにおいて作成される固定ズームレ ベルの範囲を示しています。World Wind では方眼図法 (Plate Carree) による地球モ デルを用い、タイルサイズは 512 ピクセ ルです。最小ズームレベルは 5 x 10 個の 配列のタイルで、各タイルは緯度および経 度を 36 度ずつカバーしています。Google マップや Bing Maps と同様に、ズームレ ベルが 1 つ上がる毎に南北および東西両 方向のタイル数が倍になります。 その場合、選択したタイルサイズやタイルセットの範囲に合わせて適切な最大ズームレベルの 範囲を表示します。グリッドへの配列を選択し なかった場合は、適当なズームレベルのタイル が自動的に作成されます。

#### 自動モザイク処理

自動モザイク処理を使うと、多数の入力画像 から1個の出力タイルセットを作成できます。 モザイクでは入力画像中の最小のセルサイズを 用いて、[最大ズームレベル]メニューのデフォ ルト値を設定します。デフォルト設定は少なく とも入力画像中、解像度が最も高い画像と同じ レベルの最大ズームレベルを作成し、入力画像 の地理的位置や地図投影法の違いも考慮して変 換します。

このページの<モザイク>ウィンドウの例では、入力 画像のセルサイズは全て14.25mで、画像領域は北緯46 ~51度です。デフォルトの最大ズームレベルは、レベ ル13に自動設定されています(赤道上のセルサイズは 19m)。赤道上の公称セルサイズは入力画像のセルサイズ より大きいですが、この範囲の緯度におけるレベル13の 実際のタイルセルのサイズは入力の14.25mよりも小さ く、入力画像の最大解像度を保つにはズームレベル13が 妥当だと言えます。

[レベル数]メニューは、タイルセット中に作成するズー ムレベルの総数を設定します。このメニューのデフォル ト値は、作成する最小ズームレベルがタイルセットの画 像範囲が 256 x 256 セル以下になるようなレベルに設定 されます。従って画像領域全体が1個のタイルに収まり ます(画像の地理的な位置によってはタイルの境界線をま たいでしまい、最大4個のタイルになるかもしれません)。

#### 「タイルセットへのエクスポート」処理

「タイルセットへのエクスポート」処 理では、各入力画像は別々の出力タイ ルセットに処理されます。選択した入 力画像のセルサイズが全て同じ場合、 [最大ズームレベル]メニューのデフォ ルトのズームレベルには上で<自動モ ザイク>処理について説明したように 設定されます。入力画像のセルサイズ が色々混ざっている場合は、このメ ニューのデフォルト設定は[自動]と なります。この[自動]選択肢は、元 画像の最大空間解像度を保つようにタ イルセット毎に独立して最大ズームレ ベルを設定します。

「タイルセットへのエクスポート」処 理の[レベル数]メニューには、最大 ズームレベルが異なる出力タイルセッ トがある場合に備えて、[最大]という 選択肢があります。[最大]オプション

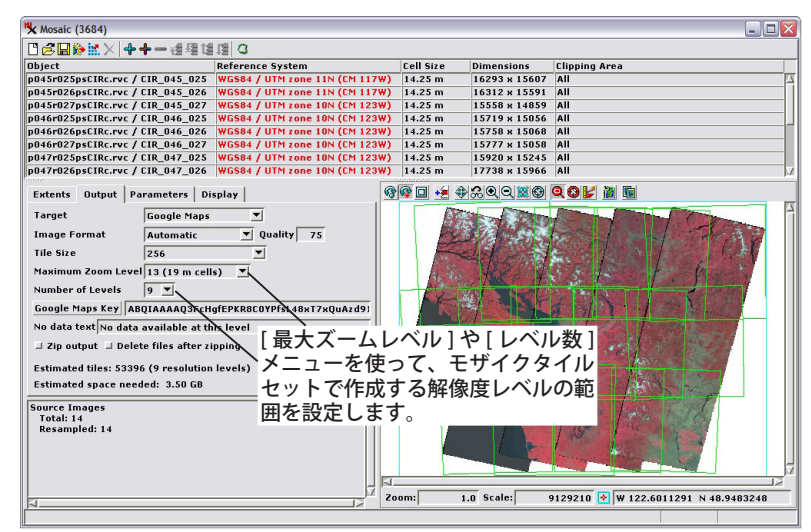

では、画像の最大ズームレベルや範囲に基づいて、ズーム レベル数を各タイルセット毎に独自に設定します。この際、 上に挙げた「自動モザイク」処理の最小ズームレベルに対 する基準を採用しています。

「モザイク」や「タイルセットへのエクスポート」のデフォ ルト設定を使わずに、特定の最大ズームレベルやレベル数 を選ぶこともできます。ただし、デフォルトより大きいズー ムレベルの選択はお勧めではありません。デフォルトより 大きいズームレベルを選択すると、元画像の空間解像度を 超えたさらに高解像度のタイルレイヤを作成しますが、視 覚的なメリットがないからです。(1つ前のレイヤに比べて 4 倍の数のタイルファイルが作られます。詳しくはテクニ カルガイド「タイルセット:構造サイズを理解する(Tilesets: Understanding Structure Sizes)」を参照。)

多数のタイルセットを作って、「タイルセットのマージ」 処理により1個のタイルセットに再構成する場合、構成す るタイルセットの最大ズームレベルやレベル数を揃える必 要はありません。「タイルセットのマージ」処理では、こ れらの条件の違いにも対処できます(テクニカルガイド 「タイルセット:タイルセットのマージ(Tilesets: Merge Tilesets)」を参照)。

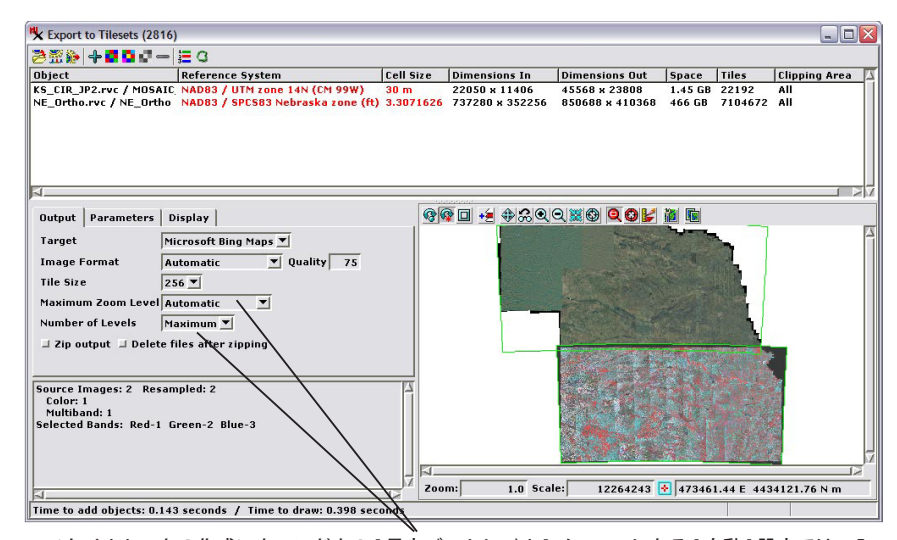

<タイルセットの作成>ウィンドウの[最大ズームレベル]メニューにある[自動]設定では、入 力画像のセルサイズに基づいて、出力タイルセット毎に適切な最大ズームレベルを個別に設定し ます。同様に、[レベル数]メニューの[最大]設定では最大ズームレベルと領域の範囲に基づいて、 タイルセット毎に適切なズームレベルの範囲を自動設定します。